# チケットを申し込む

#### ①「自由席チケットを選択」を押す。

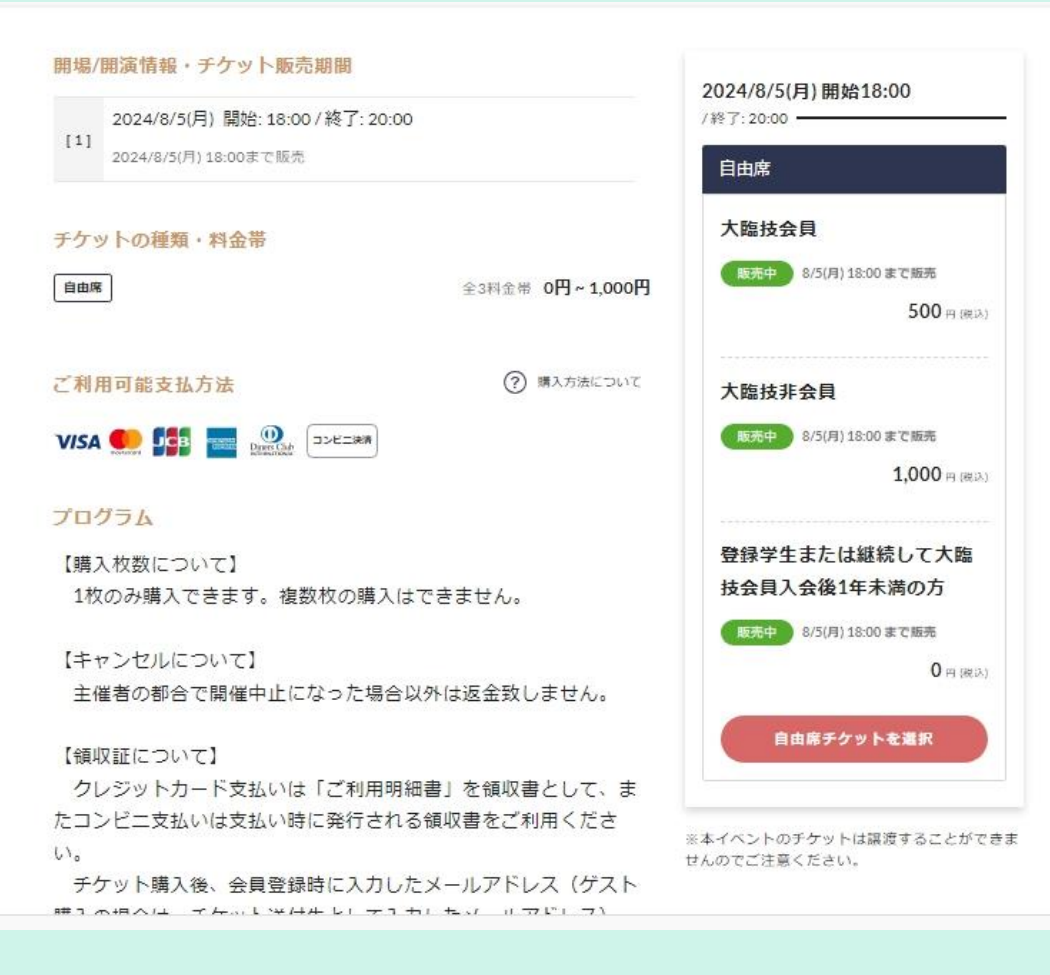

# チケット選択

# ①該当するチケットの+ボタンを押して 「1枚」を表示する。 原則1枚購入です。

②「次へ(アンケートに回答する)」
を押す。

| 2024/8/5(月)   開始: 18:00 / 終了: 20:00     チケット選択   確認   支払い方法     大臨技会員 | 購入完了                 |
|-----------------------------------------------------------------------|----------------------|
| チケット選択     確認     支払い方法       大臨技会員                                   | 購入完了                 |
| 大臨技会員                                                                 |                      |
|                                                                       | 通常料金 500 m<br>1枚 +   |
| 大臨技非会員                                                                | 通常料金 1,000 m<br>0枚 + |
| 登録学生または継続して大臨技会員入会後1年未満の方                                             | 通常料金 0 ⊓<br>0枚 +     |
| 合計 1<br>る示している価格は全て税込です                                               | 枚 500 <b>円</b> (税込)  |
| 戻る 次へ (アンケートに                                                         | 回答する)                |

## アンケートの入力

①氏名・氏名(かな)・メールアドレス・ 会員番号・勤務先・連絡先を記入してください。

必須項目は必ず記入してくだい。

②プライバシーポリシーと利用規約に同意するにチェック後、登録してください。

#### X A 主催者からのアンケート 下記のアンケートにご記入いただきますようにお願いいたします。 氏名\* 大唐技 太郎 氏名 (かな)\* だいりんぎ たろう メールアドレス\* dairingi@osaka-amt.or.jp 大體技会員番号、申請中の方は『申請中』、賛助会員の方は『賛助会員』、登録学生の方はその番 号、ない方は無しと入力\* 12345 勤務先、登録学生の方は在学校名または出身学校名\* 大脑技病院 連絡先 \* € 123-456-789 会員区分を教えてください。\* 大腹技会員 □ 賛助会弱 (大陽技会弱) □ 登録学生または継続して大陸技入会後1年以内 日臨技会員で大陸技非会員 (他臨種) 〒 非登録学生 その他 ご記入ありがとうございました。 主催者の利用規約・プライバシーポリシー 本アンケートで収集した個人情報は、今後のイベント企画提案のためにのみ利用されます。 https://osaka-amt.or.jp/cms/wp-content/uploads/2021/09/privacy\_kitel.pdf プライバシーボリシー 1 記の主催者の利用規約・プライバシーポリシーと利用目的に同意する。

アンクートの回答結果はイベント主体者に提供され、主催者が利用します。当社が他の目的に利用することはありません。

## 購入時の会員登録について

①購入の際、teket会員に登録するかしないかを 選択する。

会員に登録すると次回からの購入が楽になりま す。登録しなくても購入は可能です。

会員登録しておくと「認証コード」(次ページ 参照)での確認の手順が省けます。

| 大臨技会員(自由席)<br>通常料金 500円(税込) |        |         |    | :                 |
|-----------------------------|--------|---------|----|-------------------|
| クーポンコード                     |        |         |    | 適用                |
|                             |        |         | 合言 | <b>† 1</b> 枚 500円 |
|                             |        |         |    |                   |
| < チケットを選び直す                 |        |         |    |                   |
| < チケットを選び直す                 | ログイン・会 | :貝登録をして | 購入 |                   |

おくと、次回ご利用時に入力の手間なく簡単にチケットを購入できます。

## 認証確認

## ①メールアドレスを記入してください。

Teketに会員登録がなく購入された場合は メールの誤送信防止のために認証を行い ます。

メールアドレスに数字が配信されます。

②認証メールを受け取るを選択する。

|                               |                                                                                                    | 1 3 1 2 2 2 3 |
|-------------------------------|----------------------------------------------------------------------------------------------------|---------------|
|                               |                                                                                                    | ×             |
| チケ                            | チケット送信先メールアドレスを入力                                                                                      | 売了            |
| 大臨技<br>通常料1                   | 購入完了メールおよび電子チケットを受け取るメールア<br>ドレスを入力してください。                                                             | ×1枚           |
| クー                            | 携帯キャリアメールを設定される場合は、あらかじ<br>のドメイン指定受信(配信元:teket.jp)の設定をお<br>願いします。                                      | 適用            |
| <チケ                           | メールアドレス*                                                                                               | 0円 (税込)       |
|                               | メールの誤送信防止のため、受信確認用の認証メールを<br>お送りします。認証方法について<br>認証メールを受け取るをクリックすることにより、<br>teketの利用規約でおよび個人情報の取り扱いについて |               |
| <b>会員登録</b><br>コンビニ:<br>おくと、3 | □ に同意したとみなされます。<br>認証メールを受け取る                                                                          | 登録して          |
|                               | キャンセル                                                                                                  |               |
|                               | イベント主催者様へ                                                                                              | 運営会社情報        |
|                               | +-1                                                                                                    | ≠11円+8%h      |

認証コード入力

#### ①登録したメールアドレスに**6**桁の認証 コードが送付される。

②認証コードを入力後、確定を選択。

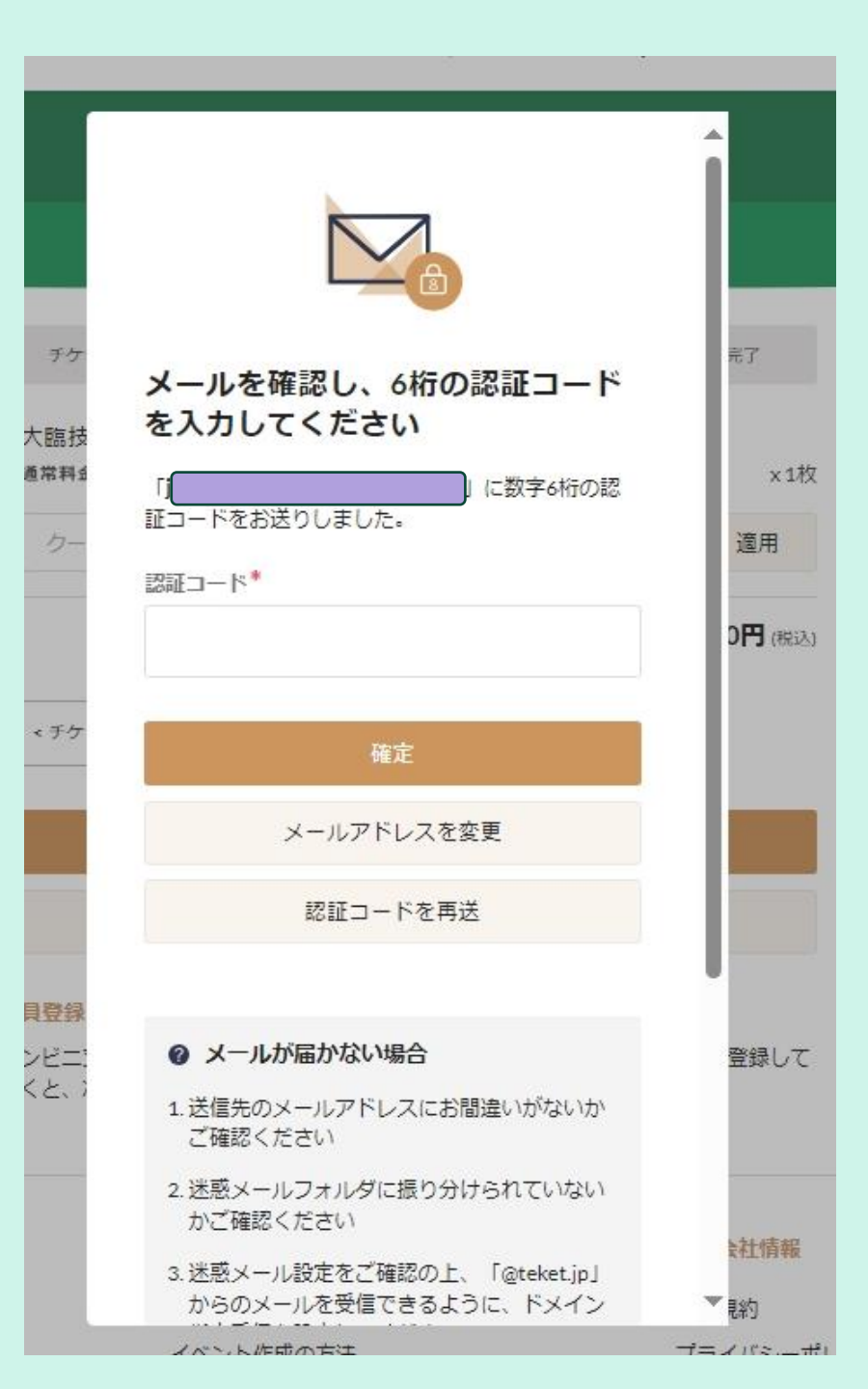

# お支払い方法の選択

### ①支払い方法を選ぶ。

- ・コンビニ決済は手数料が発生します。
- ・3日以内に支払われない場合自動的に キャンセルされます。

②「支払いを確定する」ボタンを押す。

| A CONTRACTOR      | - <b>K</b>                      | 手数料無料     |
|-------------------|---------------------------------|-----------|
| ◎ 新しいカード          | を追加                             |           |
| カード番号* V          | VISA 🌨 🏬 🔤 🕅                    |           |
| カード番号             |                                 |           |
| カード有効期限(MN<br>月 / | ル/YY)*<br>年                     |           |
| セキュリティコード         | *                               |           |
|                   |                                 |           |
| 🗾 カード情報を保         | 存する                             |           |
| ) コンビニ支払い         | N                               | 手数料 220円  |
| ※コンビニ支払いは2024     | 4年07月19日 23:59までにご利用ください。       |           |
|                   |                                 |           |
|                   | 私はロボットではあり<br>ません<br>フライバSー・利用# | ia<br>Raj |

## 申込完了

記証確認の際に記入したメールアドレスに
購入完了メールが届く。

②現地開催入場の際のQRコードが送付される。

・領収書が必要な場合はPDFチケットをダウンロードしてお使いください。

・当日、会場でQRコードの受付がある場合は購入 完了メールやPDFチケットを印刷したものを提示し てください。

| 5005                                                                            |          |
|---------------------------------------------------------------------------------|----------|
| チケット購入が完了しました                                                                   |          |
| 購入いただいたチケットは、次のメールアドレスに送りました。<br>注文番号は大切に保管してください。                              |          |
| 注文番号<br>41632246                                                                |          |
| Q イベントを探す                                                                       | ダイベン     |
| @gmail.com                                                                      |          |
| ()携帯キャリアメールを設定された場合は、構入完了メールを受信できないことがあるため、このページの「チケット確認方法」からPDFのダウンロードをお願いします。 |          |
| 購入日時 2024/7/18(木) 1-                                                            | 4:41     |
| チケット代 50<br>合計金額 50                                                             | 0円<br>0円 |
| 土 28 - 24 - (H = 32                                                             |          |
| 公益社団法人 大阪府臨床検査技師会                                                               |          |
| フォローして最新情報を受け取る                                                                 |          |
| チケット確認方法                                                                        |          |
| 业 PDFチケットをダウンロード                                                                |          |
| イベント当日の使い方                                                                      |          |
| (?) 入場方法を確認                                                                     |          |